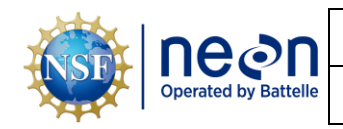

Date: 05/19/2025

Revision: A

# NEON STANDARD OPERATING PROCEDURE: SUBSURFACE MOORED SENSOR ARRAY DATA MANAGMENET PROCEDURE

| PREPARED BY | ORGANIZATION | DATE       |
|-------------|--------------|------------|
| Josh Monroe | AQU          | 05/19/2025 |

| APPROVALS     | ORGANIZATION | APPROVAL DATE |
|---------------|--------------|---------------|
| Kate Thibault | SCI          | 05/19/2025    |

| RELEASED BY    | ORGANIZATION | RELEASE DATE |
|----------------|--------------|--------------|
| Tanisha Waters | СМ           | 05/19/2025   |

See configuration management system for approval history.

The National Ecological Observatory Network is a project solely funded by the National Science Foundation and managed under cooperative agreement by Battelle. Any opinions, findings, and conclusions or recommendations expressed in this material are those of the author(s) and do not necessarily reflect the views of the National Science Foundation.

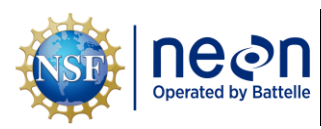

# **Change Record**

| REVISION | DATE       | ECO #     | DESCRIPTION OF CHANGE                                                                                                    |
|----------|------------|-----------|----------------------------------------------------------------------------------------------------|
| A        | 05/19/2025 | ECO-07143 | <ul> <li>Initial Release</li> <li>Moved data management procedures from<br/>NEON.DOC.005332 into this document</li> <li>Expanded upon Log Stop Time instructions</li> <li>Logjam upload instructions</li> <li>Updated NEON logo</li> </ul> |

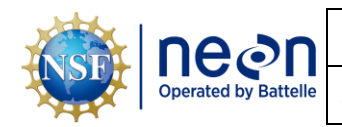

# TABLE OF CONTENTS

| 1 | DESC  | RIPTION1                                                           |
|---|-------|--------------------------------------------------------------------|
|   | 1.1   | Purpose1                                                           |
|   | 1.2   | Scope1                                                             |
| 2 | RELA  | TED DOCUMENTS AND ACRONYMS2                                        |
|   | 2.1   | Applicable Documents2                                              |
|   | 2.2   | Reference Documents                                                |
|   | 2.3   | External References2                                               |
|   | 2.4   | Acronyms                                                           |
| 3 | OVEF  | RVIEW4                                                             |
|   | 3.1   | Components4                                                        |
|   | 3.2   | Subsystem Location and Access4                                     |
| 4 | FIELD | DATA MANAGEMENT PROCEDURE                                          |
|   | 4.1   | Equipment5                                                         |
|   | 4.2   | Logger Data Download – Level TROLL 400 Pressure Transducer5        |
|   | 4.3   | Logger Launch – Level TROLL 400 Pressure Transducer6               |
|   | 4.4   | Logger Data Download – Onset HOBO U24-001 Temperature/Conductivity |
|   | 4.5   | Logger Launch – Onset HOBO U24-001 Temperature/Conductivity15      |
| 5 | DATA  | A UPLOAD18                                                         |
|   | 5.1   | Uploading Logged Data with Logjam18                                |
|   | 5.2   | Uploaded Log Data QA/QC                                            |

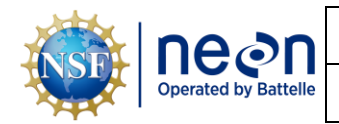

# LIST OF TABLES AND FIGURES

| Table 1. Equipment List for facilitating connection to TROLL and HOBO sensors                  | 5    |
|------------------------------------------------------------------------------------------------|------|
| Table 2. HOBO U24-001 configuration for D09 lake sites, with waters often > 1000 $\mu$ S/cm    | . 15 |
| Table 3. HOBO U24-001 configuration for D03, D05, and D18 lake sites, with waters < 1000 μS/cm | . 15 |

| Figure 1. Plug a HOBO U24 logger into the shuttle with the coupler attached. Ensure proper alignment.      |
|----------------------------------------------------------------------------------------------------|
| This is ideally performed while the shuttle is connected to a laptop with HOBOware Pro installed so that   |
| you can re-sync the logger's time in UTC (GMT)7                                                            |
| Figure 2. A green light indicates a successful data transfer from the logger to the shuttle after pressing |
| the lever to start the transfer                                                                            |
| Figure 3. Connect to a device via USB and shuttle with coupler9                                            |
| Figure 4. Stop logging before you read out the logger10                                                    |
| Figure 5. Saving a .hobo file offloaded from a HOBO U24 logger11                                           |
| Figure 6. Plot setup for reviewing data12                                                                  |
| Figure 7. Export the readout of logger data. Ensure all available data are selected13                      |
| Figure 8. Record HOBO Log Stop Time from measurement file (05:51:18 PM in this example)13                  |
| Figure 9. Checking logger status via Device > Status. Note Battery State and Logger's battery Voltage      |
| respectively appear in the Device Details and Current Readings sections14                                  |
| Figure 10. Configure Sensors to Log. Select the appropriate conductivity range for the site's water and    |
| the logging interval. Refer to Table 3and Table 4 for site-specific configuration. This is important as it |
| determines how many days of data will fit in the logger16                                                  |
| Figure 11. Launch Successful. Note in lower left the confirmation that you had a successful launch17       |
| Figure 12. Logjam Upload Interface                                                                         |

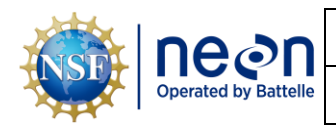

# 1 Description

# 1.1 Purpose

The purpose of this document is to provide standard instructional guidance on how to download, store, and transfer data for the Subsurface Moored Sensory Array assembly. This document applies to Field Science, Manufacturing (Repair Lab), and the Calibration, Validation, and Audit Laboratory (CVAL).

# 1.2 Scope

The operating procedures herein apply to managing data for the Subsurface Moored Sensor Array at instrumented NEON lake sites. Data management procedures include data transmission and storage (downloading the log files and transferring them to Google cloud) using Onset Hoboware Pro and In-Situ Win-Situ 5 software.

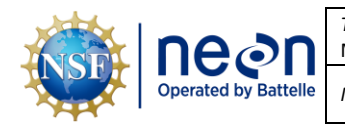

### 2 RELATED DOCUMENTS AND ACRONYMS

#### 2.1 Applicable Documents

Applicable documents contain information that shall be applied in the current document. Examples are higher level requirements documents, standards, rules and regulations.

| AD [01] | NEON.DOC.005332 | NEON Standard Operating Procedure: Subsurface Moored Sensor |
|---------|-----------------|-------------------------------------------------------------|
|         |                 | Array                                                       |

#### 2.2 Reference Documents

Reference documents contain information complementing, explaining, detailing, or otherwise supporting the information included in the current document.

| RD [01] | NEON.DOC.000008 | NEON Acronym List                                                |
|---------|-----------------|------------------------------------------------------------------|
| RD [02] | NEON.DOC.000243 | NEON Glossary of Terms                                           |
| RD [03] | NEON.DOC.005218 | NEON Sensor Command, Control, and Configuration (C3) Document:   |
|         |                 | Subsurface Moored Sensor Chain                                   |
| RD [04] | NEON.DOC.004361 | NEON Preventative Maintenance Procedure: AIS Surface Water Level |
| RD [05] | NEON.DOC.005222 | NEON Standard Operating Procedure: Aqua & Level TROLL Data       |
|         |                 | Management Procedure                                             |
| RD [06] | NEON.DOC.005332 | NEON Standard Operating Procedure: Subsurface Moored Sensor      |
|         |                 | Array                                                            |
| RD [07] | NEON.DOC.000693 | AOS Protocol and Procedure: Reaeration in Streams                |

### 2.3 External References

External references contain information pertinent to this document but are not NEON configuration controlled. Examples include manuals, brochures, technical notes, and external websites.

| ER [01] | In-Situ, Inc. Win-Situ 5 Software.                                                               |
|---------|--------------------------------------------------------------------------------------------------|
|         | https://in-situ.com/support/documents/win-situ-5-software/                                       |
| ER [02] | In-Situ, Inc. YouTube Channel, Win-Situ5 Software Training Instructions.                         |
|         | https://www.youtube.com/watch?v=umfmSOWohf4                                                      |
| ER [03] | In-Situ, Inc. TROLL Com Communication Device                                                     |
|         | https://in-situ.com/us/troll-communication-device                                                |
| ER [04] | HOBO Waterproof Shuttle (U-DTW-1) Manual (2020), ver 10264-O MAN-U-DTW-1                         |
|         | https://www.onsetcomp.com/sites/default/files/resources-documents/10264-0%20MAN-U-DTW-1.pdf      |
| ER [05] | HOBO U24 Conductivity Logger (U24-001) Manual (2019), ver 15070-J                                |
|         | https://www.onsetcomp.com/sites/default/files/resources-documents/15070-J%20U24-001%20Manual.pdf |
| ER [06] | HOBO Waterproof Shuttle Battery Replacement                                                      |
|         | https://www.onsetcomp.com/resources/hobo-waterproof-shuttle-battery-replacement                  |

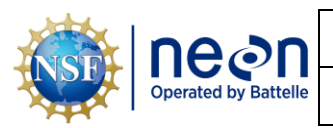

| Title: NEON Standard Operating Procedure: Subsurface Moored Sensor Array Data<br>Management Procedure |                   | Date: 05/19/2025 |
|----------------------------------------------------------------------------------------------------|-------------------|------------------|
| NEON Doc. #: NEON.DOC.005401                                                                          | Author: J. Monroe | Revision: A      |

# 2.4 Acronyms

| Acronym | Definition                            |
|---------|---------------------------------------|
| AIS     | Aquatic Instrument Systems            |
| С       | Celsius                               |
| CFGLOC  | Configured Location                   |
| CVAL    | Calibration and Validation Laboratory |
| DSF     | Domain Support Facility               |
| GMT     | Greenwich Mean Time                   |
| GPS     | Global Positioning System             |
| LC      | Location Controller                   |
| kPa     | kilopascal                            |
| UTC     | Coordinated Universal Time            |
| μS/cm   | microSiemens per centimeter           |
| S/N     | Serial Number                         |

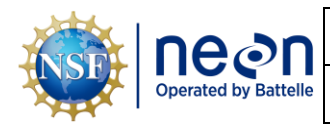

Date: 05/19/2025

# 3 OVERVIEW

# 3.1 Components

- A000000015 Assembly, Under-Ice Temperature Chain, Crampton Lake
- A000000016 Assembly, Under-Ice Temperature Chain, Little Rock Lake
- A000000017 Assembly, Under-Ice Temperature Chain, Prairie Lake
- A000000018 Assembly, Under-Ice Temperature Chain, Prairie Pothole
- A000000019 Assembly, Under-Ice Temperature Chain, Toolik Lake
- A000000039 Assembly, Under-Ice Temperature Chain, Lake Suggs
- A000000040 Assembly, Under-Ice Temperature Chain, Lake Barco

# **3.2** Subsystem Location and Access

Subsurface Moored Sensor Arrays reside at both core and gradient AIS Lake sites. Access to AIS sites require aquatic PPE and may require a boat. At Lake sites, the sensor array is co-located with the floating buoy infrastructure and its temperature chain.

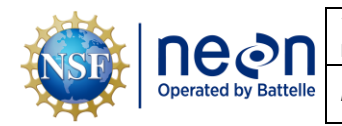

### FIELD DATA MANAGEMENT PROCEDURE

Ensure that all precautions in RD [06] Section 3.3 have been observed to maintain accurate time keeping for both logged data and maintenance records.

Ensure HOBOware Pro is installed on the field laptop. The free version will not allow time synchronization with the logger. The free version can be downloaded from the IT-managed Software Center present on all laptops. All domains should already have a Pro license key, but it can be purchased from Onset if it is lost

(https://www.onsetcomp.com/products/software/hoboware).

#### 4.1 Equipment

| Part Number (P/N) | NEON P/N   | Description                           | Quantity                  |
|-------------------|------------|---------------------------------------|---------------------------|
|                   | 0217720400 | In-Situ non-vented Level TROLL 400,   | 1 per site, if refreshing |
| 0317730400        |            | 15psig                                | sensors                   |
|                   |            | TROLL COM Cable (See ER [03])         |                           |
|                   |            | (Either the 9-pin RS232 serial or USB |                           |
| CFG-TC            |            | port variant). Male connector mates   | 1 per domain              |
|                   |            | with the Twist-Lock connector on the  |                           |
|                   |            | instrument cable.                     |                           |
|                   |            | Onset HOBO U24-001 freshwater         | Ranges from 4 to 10       |
| U24-001           | 0378610000 | temperature and conductivity data     | depending on site, if     |
|                   |            | logger                                | refreshing sensors        |
|                   |            | Onset HOBO Waterproof Shuttle (U-     | 1 nor domain              |
|                   | N/A        | DTW-1)                                | T her domain              |

Table 1. Equipment List for facilitating connection to TROLL and HOBO sensors.

PRO TIP: Recommend downloading WinSitu 5 software on a loaner laptop to use in the field to prevent damaging the laptop you use daily for the program or to have the ability to download data or set up logging on Trolls simultaneously. Install USB TROLL Com drivers when installing Win-Situ.

#### 4.2 Logger Data Download – Level TROLL 400 Pressure Transducer

- 1. Ensure Fulcrum app has record of mounting position of Level TROLL 400 logger along the assembly.
- 2. Connect to the TROLL by following steps in RD [05], Section 4.2
- 3. Record metadata on Fulcrum app during In-Situ 5 connection to Level TROLL 400 logger.
  - a. Logger position on the assembly counting from the float (e.g., 01, 02, 03...)
  - b. Serial Number
  - c. Record discrepancy between TROLL time and laptop time offset from upper right corner of Win-Situ 5. Record the time of the logger as "Pre-sync Data Logger Time" and the laptop time as "Actual Laptop Time (UTC)" in Fulcrum.

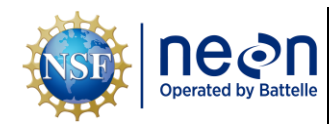

- d. Record internal logger battery voltage by navigating to the settings tab and selecting Diagnostics. Reference RD [05], Section 4.3 if necessary.
- 4. Download Level TROLL data to laptop. Follow RD [05] Section 4.6.
  - a. Use the following file naming convention: SITE\_Depth##\_YYYYMMDD\_SM\_TROLL.csv, where:
    - SITE is the 4-letter NEON site code (e.g., PRLA)
    - Depth## is the mounting position of the TROLL along the assembly, counting as you move towards the anchor (e.g., Depth01 if the TROLL is at mounting location closest to the float). Refer to RD [06] Figure 1 for numbering convention.
    - YYYYMMDD is the date the data was downloaded
    - SM stands for subsurface moored
- 5. Open the downloaded file and confirm that start and end dates are as expected for the deployment.
- 6. Delete Log File. Follow RD [05] Section 4.7. Deleting log files will prevent data download times from increasing.

# 4.3 Logger Launch – Level TROLL 400 Pressure Transducer

- 1. Follow steps in RD [05] Section 4.4: Enable Logging Procedure, while noting that the logging interval will differ.
  - a. If you do not find your site name from the dropdown option when initiating the Logging Setup Wizard, follow RD [05] Section 4.9 Add Site Name Procedure.
  - b. Take and store a measurement every **30 minutes** using the Linear logging method.
  - c. In the Logging Setup Wizard, the Scheduled Start Start Condition <u>must begin on an even 30</u> <u>minute interval</u> to align timestamps with the HOBO temp/cond loggers.
  - d. Stop Condition should be None.
    - *<u>REMINDER</u>: Sync TROLL time to the computer's UTC time!*
- 2. In Fulcrum, record the launched TROLL S/N, Scheduled Logger Launch time (UTC), internal battery voltage, and mounting position along the assembly. Refer to Figure 1 for numbering convention of mounting positions.
- 3. If swapping sensors, Follow RD [06] Section 5.5: Sensor Refresh
  - a. Reuse the Level TROLL's twist-lock backshell hanger for the replacement TROLL!
- 4. Return the TROLL to previous position on the assembly.

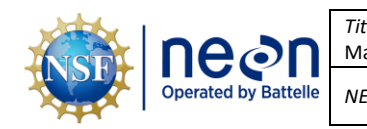

Date: 05/19/2025

#### 4.4 Logger Data Download – Onset HOBO U24-001 Temperature/Conductivity

- 1. Connect the shuttle to the laptop using mini-USB cable.
  - a. Unscrew the shuttle end cap and connect cable.
  - b. If battery power is low, replace with fresh AA batteries.
- 2. Remove end cap from HOBO logger and connect shuttle.
  - a. (Optional) Temporarily remove/replace HOBO from assembly location.
  - b. Line up arrows between shuttle attachment and logger (Figure 1).

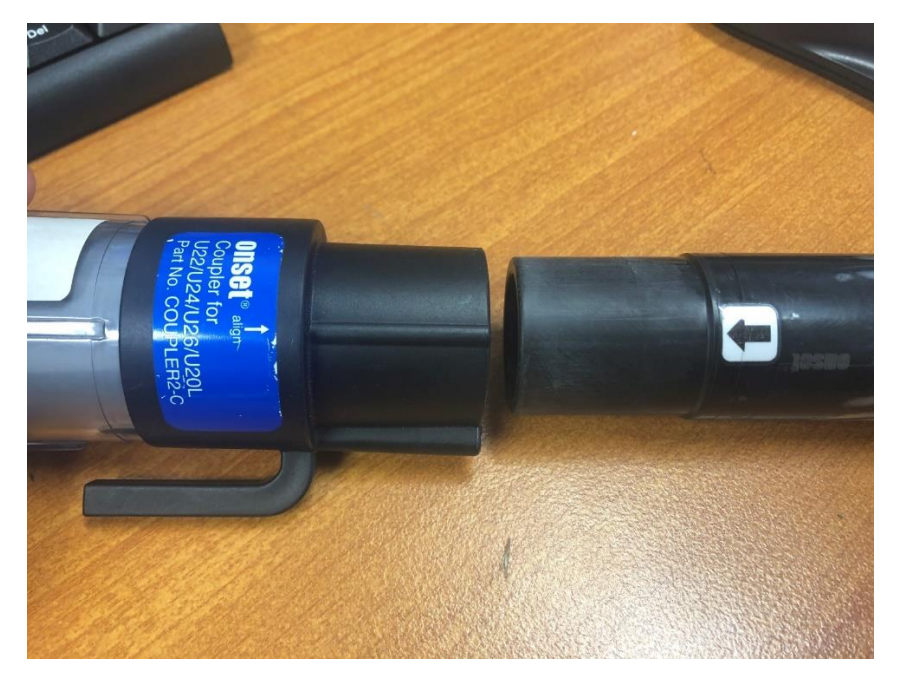

**Figure 1.** Plug a HOBO U24 logger into the shuttle with the coupler attached. Ensure proper alignment. This is ideally performed while the shuttle is connected to a laptop with HOBOware Pro installed so that you can re-sync the logger's time in UTC (GMT).

- c. Depress the lever on the side of shuttle until green status light illuminates (**Figure 2**). This might take multiple attempts. If you are unable to establish connection, try the following troubleshooting steps:
  - i. Shade the HOBO shuttle connection from direct sunlight.
  - ii. Clean optical windows on shuttle and HOBO with soft cloth.
  - iii. Inspect for scratches. Too many scratches could block signal paths.
  - iv. The shuttle's green light must be on for shuttle to be connected to a HOBO, the shuttle will turn off after disconnecting a device. (Figure 2).

| nean                 | <i>Title</i> : NEON Standard Operating Pro<br>Management Procedure | cedure: Subsurface Moored Sensor Array Data | Date: 05/19/2025 |
|----------------------|--------------------------------------------------------------------|---------------------------------------------|------------------|
| Operated by Battelle | <i>NEON Doc. #</i> : NEON.DOC.005401                               | Author: J. Monroe                           | Revision: A      |

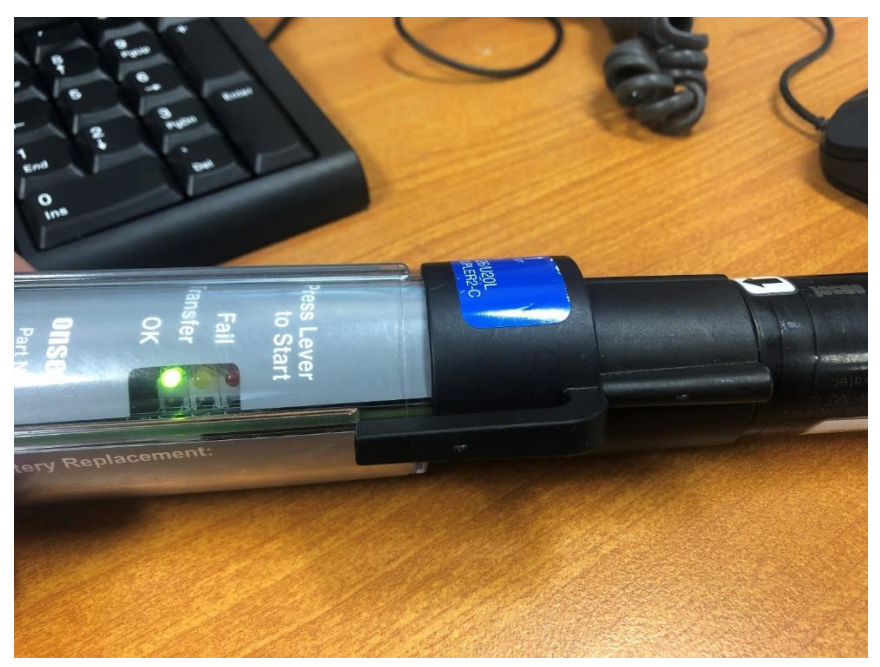

**Figure 2.** A green light indicates a successful data transfer from the logger to the shuttle after pressing the lever to start the transfer.

<u>WARNING</u>: do not leave logger attached to coupler for extended periods of time, as this consumes considerable logger battery power.

3. Once connected, offload and save HOBO temperature/conductivity data. Refer to RD[08] SOP D for more detail as needed.

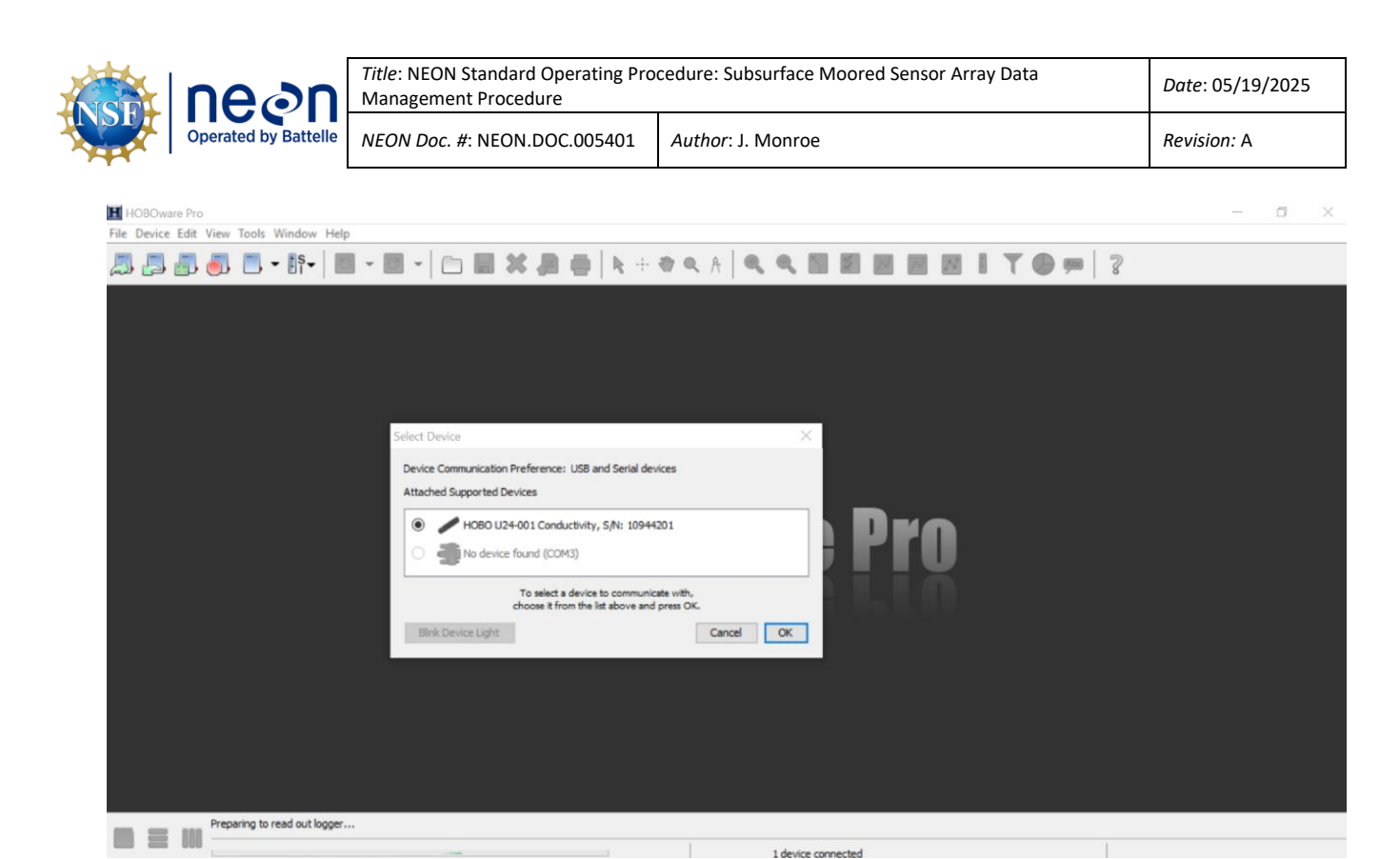

Figure 3. Connect to a device via USB and shuttle with coupler.

- 4. Record the following metadata in Fulcrum app during connection to HOBO U24-001 logger:
  - a. Logger position on the assembly counting from the float (e.g., 01, 02, 03...)
  - b. Serial Number
  - c. HOBOware data download interface, summarized from RD [08] SOP D:
    - i. Click the Readout icon on the toolbar  $\square$ 
      - Stop sensor logging and reference time.gov to obtain an accurate time reading for your laptop in UTC in HH:MM:SS and record in Fulcrum as "Actual Laptop Time (UTC)" and "Actual Laptop Seconds" Obtain this measurement when the Stop button is clicked.

| Me an                                                                                            | <i>Title</i> : NEON Standard Operating Proc<br>Management Procedure | edure: Subsurface Moored Sensor Array Data                                                                                                    | Date: 05/19/2025 |
|--------------------------------------------------------------------------------------------------|---------------------------------------------------------------------|----------------------------------------------------------------------------------------------------|------------------|
| Operated by Battelle                                                                             | NEON Doc. #: NEON.DOC.005401                                        | Author: J. Monroe                                                                                                    | Revision: A      |
| HOBOware Pro<br>File Device Edit View Tools Window Help<br>→ → → → → → → → → → → → → → → → → → → | The logger is cur<br>Do you wish to s<br>Don't Stop                 | A     A     A |                  |
| Bashy                                                                                            |                                                                     |                                                                                                    |                  |
| Dev: HOBO U24-001 Conductivit                                                                    | ty, S/N: 10944201                                                   | 1 device connected                                                                                                    |                  |

Dev: HOBO U24-001 Conductivity, S/N: 10944201

Figure 4. Stop logging before you read out the logger.

- ii. Save the .hobo file (Figure 5) as SITE\_Depth##\_YYYYMMDD.hobo, where:
  - SITE is the NEON 4-letter site code, e.g., 'PRLA' •
  - Depth## represents the HOBO position, where 'Depth01' is the position closest to the float, and 'Depth02' is the second position down and so on depending on the number of loggers deployed at a particular site.
  - YYYYMMDD is the year month date that the data was downloaded e.g., '20191006.' •

| nean                                             | Title: NEON Standard (<br>Management Procedu | Operating Pro<br>re        | cedure: Subsurface Moo                                                                                                    | ored Sensor A | nray Data | Date: 05/19/2025 |
|--------------------------------------------------|----------------------------------------------|----------------------------|----------------------------------------------------------------------------------------------------|---------------|-----------|------------------|
| Operated by Battelle                             | NEON Doc. #: NEON.D                          | OC.005401                  | Author: J. Monroe                                                                                                    |               |           | Revision: A      |
| HOBOware Pro<br>File Device Edit View Tools Wind | ow Help                                      |                            |                                                                                                    |               | -         | 8 ×              |
| 🎝 🛃 🛃 🎒 🔳 • B                                    | ñ•   ■ * ■ *   🗅 🖩 💥 :                       |                            |                                                                                                    |               | ₽ 🗯   ?   |                  |
|                                                  |                                              |                            |                                                                                                    |               |           |                  |
|                                                  | III Save                                     |                            |                                                                                                    | ×             |           |                  |
|                                                  | Save in:                                     | HOBO Files                 | <ul> <li>Image: state of the state of the state of th</li></ul> | •             |           |                  |
|                                                  | Recent Items                                 |                            |                                                                                                    |               |           |                  |
|                                                  | Desktop                                      |                            |                                                                                                    |               |           |                  |
|                                                  | Documents                                    |                            |                                                                                                    |               |           |                  |
|                                                  | Unit PC                                      |                            |                                                                                                    |               |           |                  |
|                                                  |                                              | File name: TOOK_Dep        | th01_20200920.hobo                                                                                                    | Save          |           |                  |
|                                                  | Network                                      | Files of type: .hobo Files | -<br>-                                                                                                    | Cancel        |           |                  |

Figure 5. Saving a .hobo file offloaded from a HOBO U24 logger.

1 device co

- iii. **Description.** Ensure description in the Plot Setup window follows the same format SITE\_Depth##\_YYYYMMDD (Figure 6).
- iv. Select Series to Plot check the following (Figure 6):
  - Low Range [µS/cm]
  - Full Range [µS/cm] (Only if Conductivity > 1000 µS/cm at your site, i.e., D09)
  - Temp [°C]

- v. Select Internal Logger Events to Plot check 'All'
- vi. Offset from GMT should be '0' when laptop and logger appropriately set to UTC

| nean                 | <i>Title</i> : NEON Standard Operating Pro<br>Management Procedure | cedure: Subsurface Moored Sensor Array Data | Date: 05/19/2025 |
|----------------------|--------------------------------------------------------------------|---------------------------------------------|------------------|
| Operated by Battelle | <i>NEON Doc. #</i> : NEON.DOC.005401                               | Author: J. Monroe                           | Revision: A      |

| Pla | ot Setup    |                     |             |               | × |  |
|-----|-------------|---------------------|-------------|---------------|---|--|
|     | Description | n: TOOK_Depth01_    | 20230907    |               |   |  |
|     | Select Seri | ies to Plot         |             |               |   |  |
|     | 🗹 All       | None                |             |               |   |  |
|     | Series      | Measurement         | Units       | Label         |   |  |
|     | 1           | Low Range           | µS/cm       | ~             |   |  |
|     | 2           | Full Range          | µS/cm       | $\sim$        |   |  |
|     | 3           | Temp                | °C ∨        |               |   |  |
|     | 4           | Batt                | v           |               |   |  |
|     | Select Inte | ernal Logger Events | to Plot     |               |   |  |
|     | 🗹 All       | None                |             |               |   |  |
|     | Event       | Event Type          | Units       |               |   |  |
|     | 1           | Coupler Detached    |             |               |   |  |
|     | 2           | Coupler Attached    |             |               |   |  |
|     | <b>3</b>    | Host Connected      |             |               |   |  |
|     | 4           | Stopped             |             |               |   |  |
|     | 5           | End Of File         |             |               |   |  |
|     | Offset fro  | m GMT 0 🗘 (+        | +/- 18.0 ho | ours, 0 = GMT | ) |  |
|     | 🔻 Data /    | Assistants          |             | Process       |   |  |
|     | 😵 Cond      | luctivity Assistant |             | What's This?  |   |  |
|     |             |                     |             | Manage        |   |  |
|     |             |                     |             | Load          |   |  |
|     | Help        | ) (                 | Cancel      | Plot          |   |  |

Figure 6. Plot setup for reviewing data.

vii. Click 'Plot' to view your data

Ì

- 1) Inspect 'Internal Logger Events' for a 'Bad Battery' event meaning the battery declined to 3.1V or lower. If present, substitute a replacement logger
- viii. Export all available data by clicking on the export button in the toolbar. <u>Leave all</u> series selected and click 'Export' (Figure 7). Then save your file as a .csv with the same name as the Description entered when launching the HOBO (ex. TOOK\_Depth01\_20200920).

| Operated by Battelle                                                                                                    | NFON      | I Doc                                  | #: 1    | NEON.D                                                                                                    | OC.005401                                                                                                    | Author: I. Mon                                                               | .0e                                                                  |                        |     | Revision:                                                                                                    |
|----------------------------------------------------------------------------------------------------|-----------|----------------------------------------|---------|----------------------------------------------------------------------------------------------------|----------------------------------------------------------------------------------------------------|------------------------------------------------------------------------------|----------------------------------------------------------------------|------------------------|-----|----------------------------------------------------------------------------------------------------|
|                                                                                                    |           |                                        |         | LOUD                                                                                                    | 00.000 101                                                                                                    |                                                                              | 00                                                                   |                        |     | nevision. I                                                                                                    |
| LIORO D                                                                                                    |           |                                        |         |                                                                                                    |                                                                                                    |                                                                              |                                                                      |                        |     |                                                                                                    |
| El HOBOWare Pro<br>File Device Edit View Tools Window Hel                                                                                                    | n         |                                        |         |                                                                                                    |                                                                                                    |                                                                              |                                                                      |                        |     | - 0 ,                                                                                                    |
|                                                                                                    |           |                                        | - 1     |                                                                                                    |                                                                                                    |                                                                              |                                                                      |                        | 6   |                                                                                                    |
| 🔊 🔁 💼 🌒 🗆 🕇 Ui 🕶   🗉                                                                                                    | •         | -   L                                  | 0       |                                                                                                    | 1 🕒   🗗 + 4.3                                                                                                    | Q #   🖏 👒 🚹                                                                  |                                                                      | M 🛛 T 🐷 🇯              | 8   |                                                                                                    |
| S TOOK.Depth01.20230907.hobo                                                                                                    |           |                                        |         |                                                                                                    |                                                                                                    |                                                                              |                                                                      |                        |     |                                                                                                    |
| # Time, GMT+00:00 Low Range, µ                                                                                                    | S/cm Temp | p, ℃                                   | Coupler | Detached C                                                                                                    | Coupler Attached Host                                                                                                    | Connected Stopped End C                                                      | fFile                                                                |                        |     |                                                                                                    |
| 1 09/07/23 06:00:00 AM                                                                                                    | 67.5      | 7.89                                   |         | Logged                                                                                                    |                                                                                                    |                                                                              |                                                                      |                        |     |                                                                                                    |
| 2 09/07/23 06:30:00 AM                                                                                                    | 67.5      | 7.88                                   |         |                                                                                                    |                                                                                                    |                                                                              |                                                                      |                        |     |                                                                                                    |
| 4 09/07/23 07:30:00 AM                                                                                                    | 67.5      | 7.87                                   |         |                                                                                                    |                                                                                                    |                                                                              |                                                                      |                        |     |                                                                                                    |
| Expand All Collapse All<br>Details                                                                                                    |           | 80                                     |         |                                                                                                    |                                                                                                    | TOOK_Depth01_                                                                | 20230907                                                             |                        | [14 | —Low Range, µS/c                                                                                                    |
| Expand Al Colapse Al<br>Detals                                                                                                    |           | 80<br>70                               | Exp     | port<br>all O No                                                                                                    | ne 💿 🛐                                                                                                    | TOOK_Depth01_                                                                | 20230907                                                             |                        | ×   | Low Range, µS/α<br>→ Temp, *C<br>▲ Coupler Detaches<br>♥ Coupler Attached<br>♦ Host Connected<br>○ Stopped<br>× End Of File                                                                                                    |
| Expand All Collapse All<br>et all<br>of Series: Low Range, µS/cm<br>of Asseries: Temp, *C<br>ab Event Type: Coupler Detached<br>ab Asseries Type: Host Connected<br>ab Asseries Type: Stopped<br>ab Asseries Type: Stopped<br>ab Asseries Type: Biological                                                                                                    |           | 80<br>70                               | Exp     | oort<br>e All  o No                                                                                                    | ne 💿 💽 <sub>Clic</sub>                                                                                                    | TOOK_Depth01_                                                                | 20230907                                                             | esired order.          | ×   | Low Range, µ5/a<br>—Temp, *C<br>▲ Coupler Detached<br>♥ Host Connected<br>♥ Host Connected<br>× End Of File                                                                                                    |
| Expand All Collapse All<br>etails<br>                                                                                                    |           | 80<br>70<br>60<br>50                   | Exp     | oort<br>all Nor<br>Select I                                                                                                    | ne 💿 💽 Clic<br>Measurement                                                                                                    | TOOK_Depth01_<br>sk column header to sort on field.                          | 20230907<br>Drag individual rows to d                                | esired order.<br>Label | ×   | Low Range, µS/o<br>— Temp, "C<br>▲ Coupler Detaches<br>♥ Coupler Attached<br>♥ Coupler Attached<br>♥ Coupler Attach  |
| Expand Al Collapse Al<br>Details<br>                                                                                                    |           | 80<br>70                               | Exp     | e All D Nor<br>Select I                                                                                                    | ne 💿 💽 Clic<br>Measurement<br>ow Range                                                                                                    | TOOK_Depth01_<br>ck column header to sort on field.<br>Units<br>uS/om        | 20230907<br>Drag individual rows to d<br>S/N<br>21519765<br>21519765 | esired order.<br>Label | ×   | −Low Range, μ5/0     −Temp, *C     ▲ Coupler Detather     ♥ Coupler Natched     ♥ Host Connected     O Soppie Xtached     × End OF File                                                                                                    |
| Expand All Collapse All<br>et all<br>of Series: Low Range, µS/cm<br>of Series: Temp, *C<br>of As Event Type: Coupler Detached<br>of As Event Type: Coupler Attached<br>of As Event Type: Hot Connected<br>of As Event Type: Stoppane<br>of As Event Type: Bot Of File                                                                                                    | Słm       | 80<br>70<br>50<br>40                   | Exp     | Select I                                                                                                    | ne 💿 💽 Clic<br>Measurement<br>ow Range<br>Temp<br>Cuoler Detached                                                                                                    | TOOK_Depth01_<br>sk column header to sort on field.<br>Units<br>µS/cm<br>%C  | 20230907<br>Drag individual rows to d<br>S/N<br>21519765<br>21519765 | esired order.<br>Label | ×   | -Low Range, µ5/6<br>-Teng, °C<br>▲ Coupler Attached<br>Hot Connected<br>O Stopped<br>X End Of File                                                                                                    |
| Expand All Collapse All<br>Evidential Collapse All<br>Series: Ironp, %C<br>Accessity France, Scone<br>Accessity France Coupler Detached<br>Accessity France Coupler Detached<br>Accessity France France Coupler Detached<br>Accessity France France France<br>Accessity France France France France<br>Accessity France France France France<br>Accessity France France France France France France<br>Accessity France France France France France France France France<br>Accessity France France Fran | ts/em     | 80<br>70<br>60<br>50                   | Exp     | oort                                                                                                    | ne  Clic Measurement Own Range Temp Coupler Detached Coupler Attached                                                                                                    | TOOK_Depth01_<br>sk column header to sort on field.<br>Units<br>µS/cm<br>*C  | 20230907<br>Drag individual rows to d<br>S/N<br>21519765<br>21519765 | esired order.<br>Label | ×   | Low Ringe, (5/6)<br>— Teng, 1C<br>— Coupler Attaches<br>V Coupler Attaches<br>V Coupler Attach |
| Expand Al Collapse Al<br>Details<br>                                                                                                    | ts(m      | 80<br>70<br>50<br>40                   | Exp     | Select I<br>C C<br>C C<br>C C<br>C C<br>C C                                                                                                    | ne Clic<br>Measurement<br>ow Range<br>Toupler Detached<br>Soupler Attached<br>Soupler Attached                                                                                                    | TOOK_Depth01_<br>ck column header to sort on field.<br>Units<br>µS/cm<br>ec  | 20230907<br>Drag individual rows to d<br>S/N<br>21519765<br>21519765 | esired order.          | ×   | Lew Range, µS/r<br>— Teng, •C<br>♦ Coupler Patable<br>♥ Scoupler Attable<br>♥ Scoupler Attabl  |
| Expand All Collapse All<br>Details<br>d' Series: Low Range, µS/cm<br>d' Series: Temp, *C<br>d' Series: Temp, *C<br>d' Series: Trop: Coupler Detached<br>d' Series: Trop: Coupler Detached<br>d' Series: Trop: Coupler Octobed<br>d' Series: Trop: Stopped<br>d: Series: Trop: Stopped<br>d: Series: Trop: Stopped<br>d: Series: Trop: Stopped<br>d: Series: Trop: Stopped<br>d: Series: Trop: Stopped<br>d: Series: Trop: Stopped<br>d: Series: Trop: Stopped<br>d: Series: Trop: Stopped<br>d: Series: Trop: Stopped<br>d: Series: Trop: Stopped<br>d: Series: Trop: Stopped<br>d: Series: Series: Stopped<br>d: Series: Series                               | p5km      | 80<br>70<br>60<br>50<br>40             | Exp     | Select I<br>C L<br>C T<br>C C<br>C C<br>C C<br>C C<br>C C<br>S<br>S<br>S<br>S<br>S<br>S<br>S<br>S<br>S<br>S                                                                                                    | ne 💮 💽 Clic<br>Measurement<br>.ovir Range<br>Femp<br>Coupler Detached<br>Coupler Attached<br>foot Connected<br>tisopped                                                                                                    | TOOK_Depth01_<br>sk column header to sort on field.<br>Units<br>µ\$/cm<br>°C | 20230907<br>2rag individual rows to d<br>S/N<br>21519765<br>21519765 | esired order.<br>Label | ×   | Low Range, µS/6<br>— Temp-C<br>▲ Coupler Datable<br>♦ Foto Scatteted<br>⇔ Kad Contexted<br>⇒ Kad Of File                                                                                                    |
| Expand All Collapse All<br>Extails<br>Series: Low Range, µS/cm<br>                                                                                                    | mjgd      | 80<br>70<br>50<br>50<br>30<br>30       | Exp     | Select I<br>Select I<br>Sel | ne Clic<br>Measurement<br>Jougler Detached<br>Jougler Detached<br>Jougler Attached<br>Joopler Attached<br>Joopler Attached<br>Joo | TOOK_Depth01_<br>sk column header to sort on field.<br>Units<br>µS/cm<br>°C  | 20230907<br>Drag individual rows to d<br>S/N<br>21519765<br>21519765 | esired order.<br>Label | ×   | -Law Range, µS/n<br>- Temp, C<br>- Temp, C<br>- Scoped<br>- Scoped<br>- Xend Of File                                                                                                    |
| Expand All Collapse All<br>Extail<br>Series: Low Range, µ5/cm<br>Series: Temp, °C<br>A Event Type: Coupler Detached<br>A Event Type: Coupler Attached<br>A Event Type: Stopped<br>A Event Type: Stopped<br>A Event Type: Stopped                                                                                                    | wjgt      | 80<br>70<br>60<br>50<br>90<br>30<br>30 | Exp     | ort<br>C AI O Nor<br>Select D<br>C C<br>C C<br>C C<br>C C<br>C C<br>C C<br>C C<br>C                                                                                                    | ne Clic<br>Measurement<br>ow Range<br>imp<br>Coupler Detached<br>Josef Connected<br>Josef Connected<br>Josef Connected<br>Josef Connected<br>Josef Connected<br>Josef Connected<br>Josef Connected<br>Josef Connected                                                                                                    | TOOK_Depth01_<br>sk column header to sort on field.<br>Units<br>µS/cm<br>%C  | 20230907<br>2ng individual rows to d<br>5,N<br>21519765<br>21519765  | esired order.<br>Label | X   | -Lew Range, µ5/6<br>- Temp, C<br>Coupler Database<br>• Host Connetted<br>• Host Connetted<br>× End Of File                                                                                                    |

Figure 7. Export the readout of logger data. Ensure all available data are selected.

d. Once the log is downloaded from the HOBO, record, in Fulcrum, the time in GMT +0 (same as UTC) that the log was stopped. Collect this information from the measurement file and record in Fulcrum as "Pre-sync Data Logger Time" and "Pre-sync Data Logger Seconds". Figure 8 shows the log stop time as 05:51:18 PM. This is used in conjunction with "Actual Laptop Time (UTC)" to obtain an offset for sensor drift.

| 83 TO | OK.Depth01.20230907.hol | bo               |         |                  |                  |                |         |             |
|-------|-------------------------|------------------|---------|------------------|------------------|----------------|---------|-------------|
| #     | Time, GMT+00:00         | Low Range, µS/cm | Temp, ℃ | Coupler Detached | Coupler Attached | Host Connected | Stopped | ind Of File |
| 14318 | 07/01/24 12:30:00 PM    | 71.7             | 11.95   |                  |                  |                |         |             |
| 14319 | 07/01/24 01:00:00 PM    | 70.4             | 11.40   |                  |                  |                |         |             |
| 14320 | 07/01/24 01:30:00 PM    | 70.1             | 11.14   |                  |                  |                |         |             |
| 14321 | 07/01/24 02:00:00 PM    | 70.4             | 11.20   |                  |                  |                |         |             |
| 14322 | 07/01/24 02:30:00 PM    | 70.8             | 11.47   |                  |                  |                |         |             |
| 14323 | 07/01/24 03:00:00 PM    | 70.4             | 11.40   |                  |                  |                |         |             |
| 14324 | 07/01/24 03:30:00 PM    | 70.6             | 11.49   |                  |                  |                |         |             |
| 14325 | 07/01/24 04:00:00 PM    | 70.9             | 11.66   |                  |                  |                |         |             |
| 14326 | 07/01/24 04:30:00 PM    | 71.7             | 12.08   |                  |                  |                |         |             |
| 14327 | 07/01/24 05:00:00 PM    | 72.1             | 12.26   |                  |                  |                |         |             |
| 14328 | 07/01/24 05:30:00 PM    | 7.5              | 13.56   |                  |                  |                |         |             |
| 14329 | 07/01/24 05:50:38 PM    |                  |         |                  | Logged           |                |         |             |
| 14330 | 07/01/24 05:50:48 PM    |                  |         |                  |                  | Logged         |         |             |
| 14331 | 07/01/24 05:51:18 PM    |                  |         |                  |                  |                | Logged  | Logged      |

Figure 8. Record HOBO Log Stop Time from measurement file (05:51:18 PM in this example).

e. Check Battery State and Battery Voltage by navigating to Device > Status (Figure 9). If battery voltage falls below 3.3V, then the U24-001 logger is at risk of failure during re-deployment. Onset declares a battery 'bad' at 3.1V. If battery voltage is low, refer to RD [06] Section 5.5 Sensor Refresh.

| nean                 | <i>Title</i> : NEON Standard Operating Pro<br>Management Procedure | Date: 05/19/2025  |             |
|----------------------|--------------------------------------------------------------------|-------------------|-------------|
| Operated by Battelle | <i>NEON Doc. #</i> : NEON.DOC.005401                               | Author: J. Monroe | Revision: A |

| File Device File Know Wendow Links |                                                                                                    |    |
|------------------------------------|----------------------------------------------------------------------------------------------------|----|
|                                    |                                                                                                    |    |
| 💭 🛃 🎒 🎒 🗉 🕶 🛯 🐂 💹 🐨 🔲 👻 🚚          | ] 🖶   k + # q   <b>q q 🐘 🖩 📾 🖩 🖬 🖬 🖉 🛛 T 🐖   ?</b>                                                                                                    |    |
|                                    |                                                                                                    |    |
|                                    |                                                                                                    |    |
|                                    | Status                                                                                                    | ×  |
|                                    | Davice Identification Davice Dataile                                                                                                    |    |
|                                    |                                                                                                    |    |
|                                    | Battery State: 🛛 🕼 GOOD                                                                                                    |    |
|                                    | Device: HOBO U24-001 Conductivity Memory Used:                                                                                                    |    |
|                                    | Manufacturer: Onset Computer<br>Corporation Last Launched: 10/19/20 05:48:10 PM GMT+00:00                                                                                                    |    |
|                                    | Name: 20657215-3000000014302 Delayed Start: 10/19/20 06:00:00 PM GMT+00:00                                                                                                    |    |
|                                    | Serial Number: 5 Deployment Number: 5                                                                                                    |    |
|                                    | Firmware Version: 1.52 Logging Interval: 0h 0m 1s                                                                                                    |    |
|                                    | Current Status: Awaiting Delayed Start                                                                                                    |    |
|                                    | Constant Charles - Constant March and                                                                                                    |    |
|                                    | Current States: Coupler Attached                                                                                                    |    |
|                                    |                                                                                                    |    |
|                                    |                                                                                                    |    |
|                                    | Current Readings                                                                                                    |    |
|                                    | Current Readings                                                                                                    |    |
|                                    | Current Readings                                                                                                    |    |
|                                    | Current Readings<br>Screen Refresh Interval: 1 🕏 sec<br>Number Measurement Value Units Label ^                                                                                                    |    |
|                                    | Current Readings<br>Screen Refresh Interval: 1 Screen<br>Number Measurement Value Units Label ^<br>1 Conductivity Low Range 1.4 µS/cm                                                                                                    |    |
|                                    | Current Readings<br>Screen Refresh Interval: 1  sec<br>Number Heasurement Value Units Label ^<br>1 Conductivity Low Range 1.4 µS/cm<br>2 Conductivity Full Range 2.7 µS/cm                                                                                                    |    |
|                                    | Current Readings<br>Screen Refresh Interval: 1 sc<br>Number Measurement Value Units Label 1<br>1 Conductivity Low Range 1.4 µS/cm<br>2 Conductivity Full Range 2.7 µS/cm<br>3 Temperature U24 23.83 °C                                                                                                    |    |
|                                    | Current Readings Screen Refresh Interval: 1  sc I  Screen Refresh Interval: 1  sc II  Conductivity Low Range 1.4  µS/cm Conductivity Full Range 2.7 µS/cm Themperature U24 23.83  °C Themperature U24 23.60 V v                                                                                                    |    |
|                                    | Current Readings  Screen Refresh Interval: 1  sc  Number Measurement Value Units Label  Conductivity Full Range 2.7 µs/cm  Temperature U24 23.83 °C  Logger's battery Voltage 3.60 V v  C                                                                                                    |    |
|                                    | Current Readings  Screen Refresh Interval: 1                                                                                                    |    |
|                                    | Current Readings           Image: Screen Refresh Interval:         Image: Screen Refresh Interval:         < | OK |
|                                    | Current Readings<br>Screen Refresh Interval: 1 sc<br>Number Measurement Value Units Label 1<br>1 Conductivity Full Range 2.7 µS/cm<br>3 Temperature U24 2.3.83 °C<br>4 Logger's battery Voltage 3.60 V v<br>C                                                                                                    | OK |
|                                    | Current Readings<br>Screen Refresh Interval: 1 sc<br>Number Measurement Value Units Label 1<br>1 Conductivity Low Range 1.4 µS/cm<br>2 Conductivity Full Range 2.7 µS/cm<br>3 Temperature U24 23.83 °C<br>4 Logger's battery Voltage 3.60 V v v<br>C                                                                                                    | CK |
|                                    | Current Readings<br>Screen Refresh Interval: 10 sec<br>Number Heasurement Value Units Label 1 Conductivity Low Range 1.4 µS/cm<br>2 Conductivity Full Range 2.7 µS/cm<br>3 Temperature U24 23.83 °C<br>4 Logger's battery Voltage 3.60 V v v<br><                                                                                                    | OK |
|                                    | Current Readings<br>Screen Refresh Interval: 10 sec<br>Number Measurement Value Units Label 1 Conductivity Low Range 1.4 µS/cm<br>2 Conductivity Full Range 2.7 µS/cm<br>3 Temperature U24 23.83 °C<br>4 Logger's battery Voltage 3.60 V v v                                                                                                    | OK |
| Dante                              | Current Readings<br>Screen Refresh Interval: 10 sec<br>Number Measurement Value Units Label 1<br>1 Conductivity Low Range 1.4 µS/cm<br>2 Conductivity Full Range 2.7 µS/cm<br>3 Temperature U24 23.83 °C<br>4 Logger's battery Voltage 3.60 V v v                                                                                                    | OK |
| Ready.                             | Current Readings<br>Screen Refresh Interval: 10 sec<br>Number Measurement Value Units Label<br>1 Conductivity Low Range 1.4 µ5/cm<br>2 Conductivity Full Range 2.7 µ5/cm<br>3 Temperature U24 23.83 °C<br>4 Logger's battery Voltage 3.60 V V                                                                                                    | CK |

**Figure 9.** Checking logger status via Device > Status. Note Battery State and Logger's battery Voltage respectively appear in the Device Details and Current Readings sections.

- 5. Each logger should have data with a .csv export that is uploaded according to Section 5, but you should also save the .hobo file locally as a backup or in case a re-export is needed.
- 6. HOBO/shuttle disconnect procedure:
  - a. If refreshing previously deployed sensors with replacements, disconnect HOBO from shuttle and attach the new HOBO and repeat the previous steps.
  - b. Otherwise, proceed to Section 4.5 Logger Launch.

<u>PRO TIPS</u>: Troubleshooting HOBO files:

- 1. If you can't find your data on the HOBO after retrieving, it may have downloaded to the shuttle. Connect the shuttle and readout the device.
- 2. If you are having trouble communicating with the loggers/shuttle you may have the free version of HOBOware, and you'll need to update HOBOware <u>**Pro**</u>.

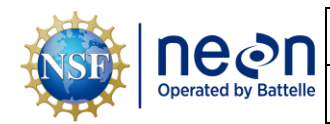

#### 4.5 Logger Launch – Onset HOBO U24-001 Temperature/Conductivity

- 1. If refreshing sensors, substitute the replacement sensor from the sensor that was just downloaded
  - a. Attach HOBO to shuttle and press the power bar so that the green light shows on the shuttle

<u>WARNING</u>: do not leave logger attached to coupler for extended periods of time, as this consumes considerable logger battery power.

- 2. Record metadata in Fulcrum during HOBOware connection to HOBO U24-001 logger:
  - a. Logger position on the assembly counting from the float.
  - b. Scheduled Logger Launch time in UTC.
  - c. Serial Number.
  - d. Battery Voltage, by navigating to Device > Status (Figure 9) while U24 logger is connected.
    - i. If battery voltage is low (<3.3V), refer to RD [06] Section 5.5 Sensor Refresh.
- 3. HOBOware: Launch Logger per RD [07] SOP D, ensuring that the shuttle is synced following instructions in Section 3.2.1. prior to launch (Figure 10).
  - a. **Description.** Ensure description follows appropriate format SITE\_Depth##\_YYYYMMDD, where:
    - i. SITE is the NEON 4-letter site code, e.g., 'PRLA'
    - ii. Depth## represents the HOBO position, counting from the top, e.g., 'Depth01' at the position closest to the float
    - iii. YYYYMMDD is the year month date the data was downloaded e.g., '20210418'
  - b. **Sensors**. Ensure sensors configured with appropriate conductivity low/full range for your site by referring to **Table 2** and **Table 3** below.

**Table 2.** HOBO U24-001 configuration for D09 lake sites, with waters often > 1000  $\mu$ S/cm.

| Parameter                   | Configuration         |
|-----------------------------|-----------------------|
| Data Acquisition Rate       | 1 reading per 30 mins |
| Raw data acquired from HOBO | IowRangeConductivity  |
| U24-001 sensor              | fullRangeConductivity |
|                             | temperature           |
| Measurement mode            | Logging               |

| Table 3. HOBO U24-001 configuration | for D03, D05, and D18 lake site | es, with waters < 1000 $\mu$ S/cm. |
|-------------------------------------|---------------------------------|------------------------------------|
|-------------------------------------|---------------------------------|------------------------------------|

| Parameter                   | Configuration         |
|-----------------------------|-----------------------|
| Data Acquisition Rate       | 1 reading per 30 mins |
| Raw data acquired from HOBO | IowRangeConductivity  |
| U24-001 sensor              | temperature           |
| Measurement mode            | Logging               |

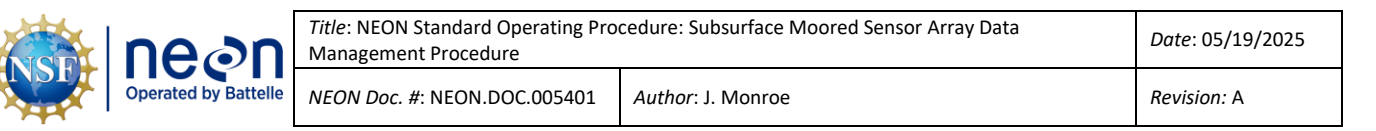

- c. Deployment. Ensure appropriate logging interval (30 minutes)
- In the Deployment section, choose "On Date/Time". The <u>start time must start on an even 30-</u> <u>minute interval</u> to align timestamps with the TROLL logger. Choose a time in the future when you are confident that the array will be returned to the site and settled in place.

| HOBOware Pro                                                                                                    |                              |          |               |     | _ | ø | $\times$ |
|----------------------------------------------------------------------------------------------------|------------------------------|----------|---------------|-----|---|---|----------|
| File Device Edit View Tools Window Help                                                                                                    |                              |          |               |     |   |   |          |
| 🔊 📮 🚮 💽 👻 🛐 🐂 🔤 👻 🛄 👻 🛄 Launch Logger                                                                                                    |                              |          | ×             | - ? |   |   |          |
| HOBO U24-001 Conductivity                                                                                                    |                              |          | ^             |     |   |   |          |
| Name: TOOK_Dept                                                                                                    | n01_20200920                 |          |               |     |   |   |          |
| Status. Deployment Number: 4                                                                                                    |                              |          |               |     |   |   |          |
| Battery State:                                                                                                    | DOD                          |          |               |     |   |   | l I      |
| Sensors                                                                                                    |                              |          |               |     |   |   |          |
| Configure Sensors to Log:                                                                                                    |                              |          |               |     |   |   |          |
| 1) Conductivity Low Range <enter label<="" td=""><td>here&gt;</td><td>T Filter</td><td>·s</td><td></td><td></td><td></td><td>l I</td></enter> | here>                        | T Filter | ·s            |     |   |   | l I      |
| 2) Conductivity Full Range <enter label<="" td=""><td>here&gt;</td><td></td><td></td><td></td><td></td><td></td><td></td></enter>             | here>                        |          |               |     |   |   |          |
| 3) Temperatura II24 (Enter Ishel                                                                                                    | here                         |          |               |     |   |   |          |
|                                                                                                    | v                            |          |               |     |   |   |          |
| Deployment                                                                                                    |                              |          |               |     |   |   |          |
| ද්ූ Add Interval                                                                                                    |                              |          |               |     |   |   |          |
| Logging Interval                                                                                                    | Samples Logs until           | ^        |               |     |   |   |          |
| 1) 30 minutes $\sim$                                                                                                    | 11816 246.1 days             | ~        |               |     |   |   |          |
|                                                                                                    |                              |          |               |     |   |   |          |
| Start Logging: On Date/Time v 09/20/20                                                                                                    | ▼ 12:00:00 PM ∓              |          |               |     |   |   | l I      |
|                                                                                                    |                              |          |               |     |   |   |          |
|                                                                                                    |                              |          | ~             |     |   |   |          |
| Help                                                                                                    | Skip launch window next time | Cancel   | Delayed Start |     |   |   |          |
| Launching logger                                                                                                    |                              |          |               |     |   |   |          |
|                                                                                                    | 1 device connected           |          |               |     |   |   |          |

**Figure 10.** Configure Sensors to Log. Select the appropriate conductivity range for the site's water and the logging interval. Refer to Table 2 and Table 3 for site-specific configuration. This is important as it determines how many days of data will fit in the logger.

| Title: NEON Standard Operating Procedure: Subsurface Moored Sensor Array Data<br>Management Procedure |                                        |                                 | Date: 05/19/2025 |
|----------------------------------------------------------------------------------------------------|----------------------------------------|---------------------------------|------------------|
| Operated by Battelle NEON Doc. #: NEON.DOC.005401                                                     |                                        | Author: J. Monroe               | Revision: A      |
| HOBOware Pro<br>File Device Edit View Tools Window Help                                               | - ■ -   ()) <b>= * # = =</b>   k = * · | A   < < ■ ■ ■ ■ ■ ■ ■ ▼ ● =   ? | - 0 X            |
|                                                                                                    | HOBO                                   | ware Pro                        |                  |
|                                                                                                    |                                        |                                 |                  |

Dev: HOBO U24-001 Conductivity, S/N: 10944201

Figure 11. Launch Successful. Note in lower left the confirmation that you had a successful launch.

- 5. Select "Delayed Start" and confirm that the launch was successful in the lower left corner of Hoboware (Figure 11). If the "Launch successful" message does not appear, verify logging is active by navigating to Readout device. If the HOBO is logging, the readout can be cancelled as it is verified to be logging appropriately.
- 6. Cover the optical transmission end of the HOBO sensor with rubber protective end caps before deploying.
- 7. Repeat for each sensor along the assembly.

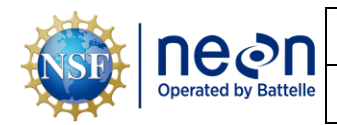

Date: 05/19/2025

## 5 DATA UPLOAD

#### 5.1 Uploading Logged Data with Logjam

All data must be uploaded using the Logjam Shiny application within 7 days of collection in the field. See the User Guide that accompanies Logjam for details on how to upload data to the app.

- 1. Upload/sync AIS Maintenance Fulcrum app with site visit metadata.
- 2. Navigate to Logjam for data file upload (<u>https://logjam.gcp.neoninternal.org/</u>)
  - a. Enter technician email.
  - b. Select HOBO sensor type (SM troll files can be added when HOBO is selected).
  - c. Select all HOBO and TROLL data files for the day of download; this will automatically load the files into Logjam.
    - i. HOBO files should have the following format: SITE\_Depth##\_YYYYMMDD\_HOBO.csv.
    - ii. TROLL files should have the following format: SITE\_Depth##\_YYYYMMDD\_SM\_TROLL.csv.
    - iii. Depth## represents the mounting position and YYYYMMDD is the date the data was downloaded

| Logjam                   |  |
|--------------------------|--|
| Enter your email address |  |

| Enter your email address        | Log Files Uploaded Files           |
|---------------------------------|------------------------------------|
| jmonroe@battelleecology.org     | Selected Files                     |
| Select Log Type                 | Filename                           |
| ново 🔻                          | TOOK_Depth01_20240906.csv          |
| Select Log Files to Upload      | TOOK_Depth02_20240906.csv          |
| Browse 11 files Upload complete | TOOK_Depth03_20240906.csv          |
| Validate                        | TOOK_Depth03_20240906_SM_TROLL.csv |
|                                 | TOOK_Depth04_20240906.csv          |
|                                 | TOOK_Depth05_20240906.csv          |
| User Guide<br>Filename Format   | TOOK_Depth06_20240906.csv          |
|                                 | TOOK_Depth07_20240906.csv          |
|                                 | TOOK_Depth08_20240906.csv          |
|                                 | TOOK_Depth09_20240906.csv          |
|                                 | TOOK Depth10 20240906.csv          |

Figure 12. Logjam Upload Interface.

- d. Click "Validate" to perform verification on the uploaded files.
  - i. If validation errors occur, open the User Guide to find a detailed list of validation errors and corrections. Correct and reupload files.

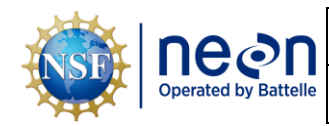

- ii. If issues persist, contact the Logjam Shiny App author/maintainer via ServiceNow for assistance.
- e. Examine the resulting graph to check that named files make sense in terms of depth and temperature.
- f. Click "Submit" to finalize file upload to Google Cloud.
- 3. Maintain a local copy of the .csv and .hobo files for at least two (2) years to have backup files in the event of an emergency (if HQ requires files to be re-uploaded to another or same location).

# 5.2 Uploaded Log Data QA/QC

Beginning in May 2025, AIS Science will begin running automated checks of cloud-storage locations to verify continuous records of logged data are available for all active configured locations and explore the root cause of data gaps. Incident tickets will be created in ServiceNow if an expected log file is missing in the database <u>or</u> if a >7 day gap is present between the startDate of one log file and the endDate of the previous file.

To optimize logged data collection, reference preventative maintenance documentation to ensure sensors are configured correctly for logging and to confirm that logging settings are enabled for all relevant data streams (e.g. Low/Full Range Conductivity, Temperature, and Pressure).